## Seminar 10 - PerfCake With Databases

#### PV260 Software Quality

Stanislav Chren, Václav Hála

28. 4. 2015

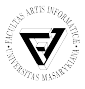

## Database Setup

#### PostgreSQL

- Download PostgreSQL binaries http://www.enterprisedb.com/ products-services-training/pgbindownload
- 2. Download startup bat file (from study materials) and copy it to the postgres root folder
- 3. If you are running it for the first time, uncomment the line with the initdb command (delete the REM keyword)
- 4. Run the bat file and register the database in Netbeans

NOTE: Always use file paths without whitespaces and download the files to the local drive.

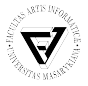

# Database Setup

## MySQL

- Download and unzip the latest Uniform Server from: http://www.uniformserver.com/
- 2. Run UniController.exe and start MySQL server
- 3. Optionally, create new database (e.g. library)
- 4. Register the databse in Netbeans

#### Derby

- 1. Start JavaDB server and create a new database
- 2. Register new Java DB (Network) connection in Netbeans

NOTE: If possible use the same user names as is the name of your database schema (e.g. user name in Java DB should be APP etc.)

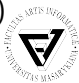

### Data Import

- 1. In Netbeans, right-click on the selected connection and Execute command option
- 2. Copy-paste contents of the tables-create.txt file in the study materials and execute the command
- 3. Create another command and copy the contents from the data-inserts.txt  $^{1}\,$

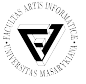

<sup>1</sup>The data were generated with the DataFiller script: https://www.cri.ensmp.fr/people/coelho/datafiller.html

## Vertx Server Application

- Simple http server which uses the Hibernate to return the results of a database query with random parameters.
- Runs at the localhost:8080

#### Usage

- 1. Download the Vertx-Library project from the study materials
- Comment/Uncomment sections in the persistence.xml to match your currently used database
- 3. Adjust the url, schema, user, password properties according to your database connection settings.
- 4. Run the server

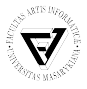

# Task 1

- Select two of the suggested databases
- Compare the performance (response time, throughput) of the vertx-library server for the chosen databases using the PerfCake scenarios
  - the runtime should be 4-5 minutes
  - use the HttpSender
  - use the PerfCake's ChartDestination (Result, Average attributes) to visualize results
- For a bonus points include also the MemoryUsageReporter

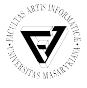

# Task 2

- Compare the performance of at least two databases (without using the Vertx-library server)
- Use the JdbcSender (see the PerfCake documentation for a config)
- You need to copy the jar files with the database drivers (e.g. from the local maven repository) to the PerfCakes's /lib/ext folder:
  - derbyclient-xxx.jar
  - mysql-connector-java-xxx.jar
  - postgresql-xxx.jdbc4.jar
- Write and use a custom message file with the native sql query.
  - you can find the translated hql query from the vertx-library in the server log or you can write your custom (reasonably complicated) query

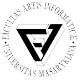